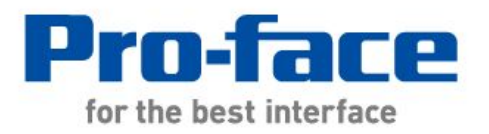

# Easy! Smooth! LT Type A →LT-3300S Replacement Guidebook

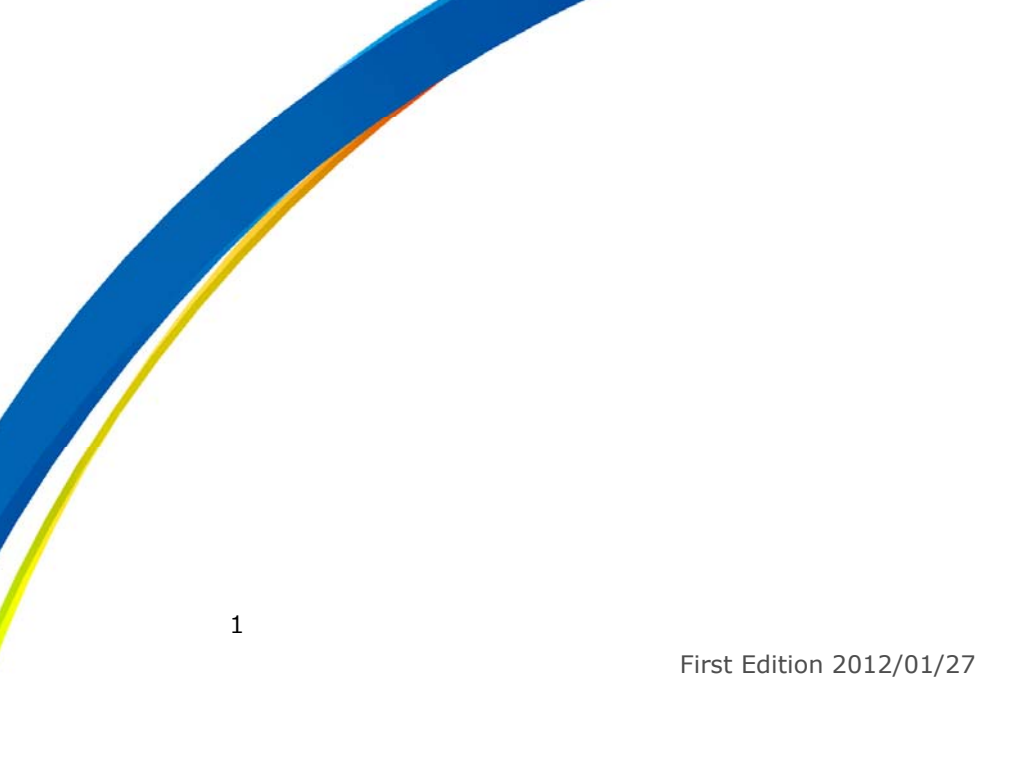

# Preface

This manual introduces the procedures to replace a unit of LT Type A with a unit in LT3000 series.

| Model in use                                     | Replacement model |
|--------------------------------------------------|-------------------|
| LT Type A Color Type<br>(GLC150-SC41-XY32SK-24V) | LT3300-S1-D24-K   |

# Contents

| Preface                                          |    |
|--------------------------------------------------|----|
| Contents                                         | 3  |
| Chapter 1 Specification Comparison               | 5  |
| 1.1 Specifications of LT Type A and LT-3300S     | 5  |
| Functional specifications/General specifications | 5  |
| DIO Interface (Input) Specifications             | 6  |
| DIO Interface (Output) Specifications            | 6  |
| Chapter 2 Compatibility of Hardware              | 8  |
| 2.1 Locations of connectors                      | 8  |
| 2.2 Touch Panel Specifications                   | 9  |
| 2.3 Panel Cutout Dimensions                      | 9  |
| 2.4 Transfer cable                               | 9  |
| 2.5 Interface                                    | 9  |
| 2.5.1 Alarm Output Interface                     | 9  |
| 2.5.2 DIO Interface                              | 9  |
| 2.6 Peripheral units and options                 | 10 |
| 2.6.1 Barcode reader connection                  | 10 |
| 2.6.2 Printer Connection                         | 10 |
| 2.7 Power Connector                              | 10 |
| 2.8 Power Consumption                            | 10 |
| 2.9 Materials/Colors of the body                 | 10 |

| Chapter 3 Replacement Procedure                    | 11 |
|----------------------------------------------------|----|
| 3.1 Work Flow                                      | 11 |
| S.T WORTHOW                                        | 11 |
| 3.2 Preparation                                    | 12 |
| 3.3 Receive screen data from LT Type A             | 12 |
| 3.4 Convert screen data with the Project Converter | 16 |
| 3.5 Transfer the project file to LT-3300S.         | 21 |
| 3.6 Differences of software                        | 26 |
| 3.6.1 Differences after conversion                 | 26 |

# Chapter 1 Specification Comparison

# 1.1 Specifications of LT Type A and LT-3300S

Functional specifications/General specifications

|                                 |             | LT Type A Color Type                                                   | LT-3300S                               |  |
|---------------------------------|-------------|------------------------------------------------------------------------|----------------------------------------|--|
|                                 |             |                                                                        |                                        |  |
| Model Numb                      | ber         | GLC150-SC41-XY32SK-24V                                                 | LT3300-S1-D24-K                        |  |
| Display Type                    | e           | STN Co                                                                 | plor LCD                               |  |
| Display Colo                    | ors         | 64 colors                                                              | UP! 4,096 colors                       |  |
| Display Res                     | olution     | QVGA (320                                                              | X240 pixels)                           |  |
| Backlight                       |             | CCFL                                                                   | White LED                              |  |
| Panel Cutout Dimensions<br>(mm) |             | W191.5×H141.5                                                          | W156×H123.5 →See 2.3                   |  |
| External Dimensions<br>(mm)     |             | 207W×157H×75.8D                                                        | W167.5×H135×D78                        |  |
| Touch Panel Type                |             | Matrix                                                                 | NEW! Resistive film Analog<br>→See 2.2 |  |
| Momory                          | Application | 1MB                                                                    | UP! 6MB                                |  |
|                                 | SRAM        | 96KB                                                                   | UP! 128KB                              |  |
| Control                         | Program     | 32KB                                                                   | UP! 132KB                              |  |
| Memory                          | SRAM        | 128KB                                                                  | 64KB                                   |  |
| Serial Inter                    | face (COM1) | -                                                                      | NEW! RS-232C/422/485                   |  |
| Ethernet Int                    | terface     | - NEW!<br>10BASE-T/100BASE-T                                           |                                        |  |
| DIO Interface                   |             | DIO 32 points<br>(Sink/Source Input: 16 points/Sink Output: 16 points) |                                        |  |
| USB Host In                     | terface     | -                                                                      | NEW! OK (Type A)→See 2.4               |  |
| Printer Interface Tool Connec   |             | Tool Connector                                                         | NEW! USB →See 2.6.2                    |  |
| Alarm Outpu                     | ut          | OK - →See 2.5.1                                                        |                                        |  |

## DIO Interface (Input) Specifications

|                         | LT Type A Color Type                           | LT-3300S                             |  |
|-------------------------|------------------------------------------------|--------------------------------------|--|
| Rated Voltage           | DC24V                                          |                                      |  |
| Max. Allowable Voltage  | DC26.4V                                        | DC28.8V                              |  |
| Input Type              | Sink/Sou                                       | rce Input                            |  |
|                         |                                                | 6.5mA(DC24V)(IN0, IN2,               |  |
| Rated Current           | 5mA(24V)                                       | IN4, IN6)                            |  |
|                         |                                                | 4.1mA (DC24V)(other inputs)          |  |
| Standard Operating      |                                                | Approx. 3.7kΩ                        |  |
| Pange                   | 4.7kΩ                                          | (INO, IN2, IN4, IN6)                 |  |
|                         |                                                | Approx. 5.9k $\Omega$ (other inputs) |  |
| Standard Operating      | ON voltage: DC21V or more ON voltage: DC19V or |                                      |  |
| Range                   | OFF voltage: DC7V or less                      | OFF voltage: DC5V or less            |  |
| Input Delay             | 10ms or less 0 to 20ms*1                       |                                      |  |
| Common                  |                                                | 1                                    |  |
| Common Structure        | 16 points /1 common line                       |                                      |  |
| External Connection     | 40-pin connector                               | 38-pin connector                     |  |
| External connection     | (also used for output)                         | (also used for output)               |  |
| Input Points            | 16                                             |                                      |  |
| Input Signal Indication | LED lights for each point ON                   | No LED display                       |  |
| The signal mulcation    | (logical side)                                 |                                      |  |
| Isolation Method        | Photo coupler isolation                        |                                      |  |
| External Power Supply   | For Signal: DC24V                              |                                      |  |

\*1: Digital filter can be set at intervals of 0.5ms.

# DIO Interface (Output) Specifications

|                           | LT Type A Color Type                        | LT-3300S                   |  |
|---------------------------|---------------------------------------------|----------------------------|--|
| Rated Voltage             | DC24V                                       |                            |  |
| Rated Voltage Range       | DC24V±10%                                   | DC20.4V to DC28.8V         |  |
| Output Type               | Sink                                        | Output                     |  |
| Max. Load Current         | 0.2A/point,                                 | 1.6A/common                |  |
| Output Voltage Drop       | DC2.5V or less                              | DC0.5V or less             |  |
| Output Dolov              | 2ms or loss                                 | 5µs or less (OUT0 to 13)   |  |
|                           |                                             | 0.5ms or less(OUT14 to 15) |  |
| Leakage Current when OFF  | 0.4mA or less 0.1mA or less                 |                            |  |
| Output Classification     | Transistor Output                           |                            |  |
| Common                    | 1                                           | 2                          |  |
| Common Structure          | 16 points / 1 common line                   | 8 points/1 common line x 2 |  |
| External Connection       | 40-pin connector                            | 38-pin connector           |  |
|                           | (also used for input) (also used for input) |                            |  |
| Output Protection         | Output is                                   | upprotected                |  |
| Classification            |                                             |                            |  |
| Internal Fuse             | 3.5A, 125V Chip Fuse                        | 3.5A, 125V Chip Fuse x 2   |  |
|                           | (non-replaceable)                           | (non-replaceable)          |  |
| Surge Suppression Circuit | Diode Zener Diode                           |                            |  |
| Output Points             | 16 points                                   |                            |  |
| Output Signal Indication  | LED lights when each point                  | No LED display             |  |
|                           | turns ON (logical side)                     |                            |  |

| Isolation Method      | Photo coupler isolation |
|-----------------------|-------------------------|
| External Power Supply | For Signal: DC24V       |

# **Chapter 2 Compatibility of Hardware**

#### 2.1 Locations of connectors

Connector locations on LT Type A and LT-3300S are as follows;

Connector locations on LT Type A and LT-3300S

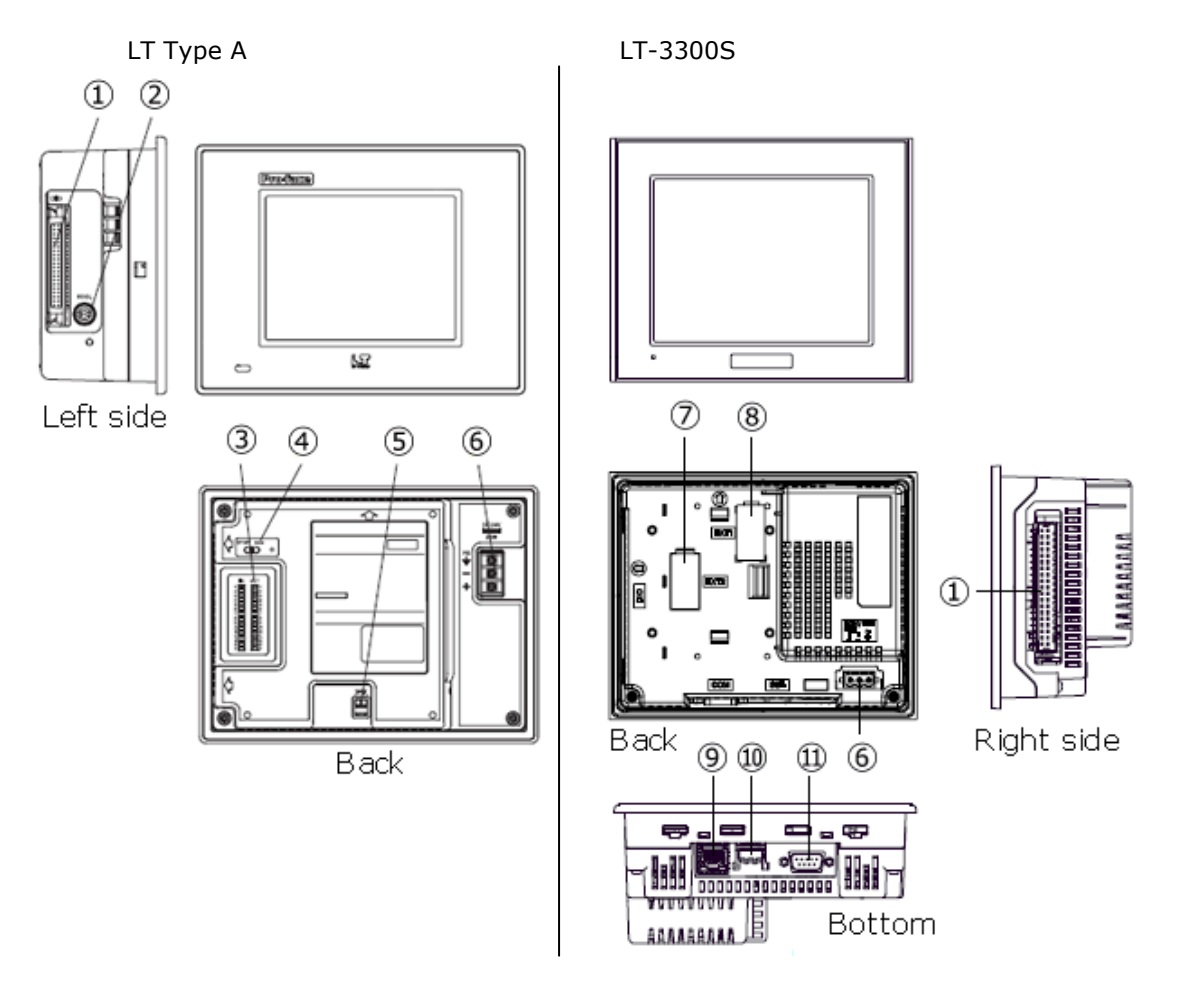

|    | LT Type A                  | LT-3300S                        |  |
|----|----------------------------|---------------------------------|--|
| 1  | DIO I/F                    |                                 |  |
| 2  | Tool Connector             | -                               |  |
| 3  | DIO Input/Output LED       | -                               |  |
|    | RUN/STOP Switch            | _                               |  |
| 4  | (LED lights when RUN)      | -                               |  |
| 5  | Alarm Output               | -                               |  |
| 6  | Power Input Terminal Block | Power Connector                 |  |
| 7  | -                          | AUX/Expansion Unit I/F (EXT2)*1 |  |
| 8  | -                          | EX Module I/F(EXT1)*1           |  |
| 9  | -                          | Ethernet I/F                    |  |
| 10 | -                          | USBI/F (Type A)                 |  |
| 11 | -                          | Serial I/F (COM1)               |  |

\*1: EX Module and CANopen Master Unit cannot be used at the same time.

#### 2.2 Touch Panel Specifications

The touch panel type for LT3000 series is 'Resistive Film (Analog)'.

The resistive film analog type recognizes only the first-touched point and doesn't recognize the second-touched point when two different points are touched at the same time.

If you have applied the two-point touch input on LT Type A, we recommend you to change to the one-point touch input using the switch delay function of GP-Pro EX.

#### 2.3 Panel Cutout Dimensions

The size of LT-3300S is smaller. The panel cutout dimensions of LT-3300S are different from those of LT Type A. Attachment (model: CA4-ATM5-01) for installing LT-3300S is available and you can use it when replacing LT Type A with LT-3300S.

#### 2.4 Transfer cable

To transfer screen data to LT-3300S, use a USB cable or Ethernet. Use a transfer cable for LT-3300S (model number: CA3-USBCB-01). Commercial USB cables cannot be used. Please note that the cables (model number: GPW-CB02, GPW-CB03, GP430-CU02-M) for LT Type A cannot be used for LT-3300S.

#### 2.5 Interface

#### 2.5.1 Alarm Output Interface

Alarm Output Function is not supported by LT-3300S. Please note that the Alarm Output that is used for LT Type A cannot be used.

#### 2.5.2 DIO Interface

When the I/O interface that was connected to LT Type A is connected to LT-3300S, an external dummy resistance is required for faster response with light load use. (\*For OUT0 to 3 only)

Output Circuit Sink Type

Source Type

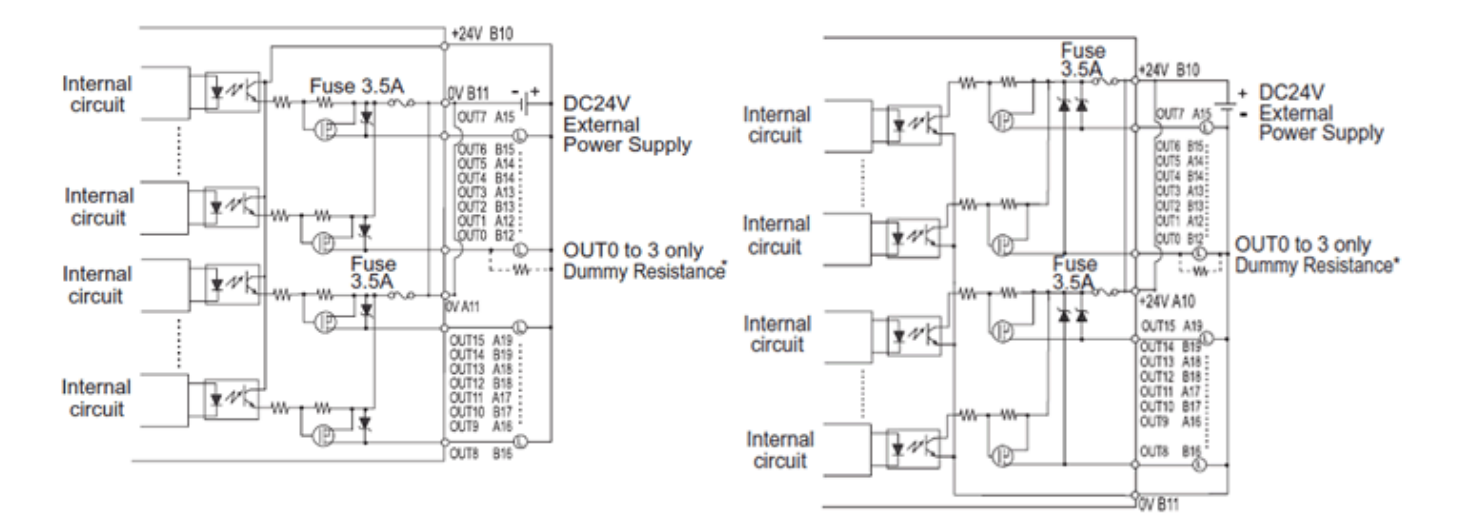

#### 2.6 Peripheral units and options

#### 2.6.1 Barcode reader connection

LT-3300S is not equipped with a tool port. The barcode reader that was connected to the tool port on LT Type A before replacement cannot be used. But LT-3300S allows you to connect a barcode reader on its USB interface (Type A).

For models LT-3300SGP-3300T supports, see [Otasuke Pro!] (<u>http://www.pro-face.com/otasuke/</u>).

#### 2.6.2 Printer Connection

LT-3300S is not equipped with a tool port. The printer that was connected to the tool port on LT Type A before replacement cannot be used. But LT-3300S allows you to connect a printer on its USB interface (Type A).

For models LT-3300S supports, see [Otasuke Pro!] (http://www.pro-face.com/otasuke/).

#### 2.7 Power Connector

The power connector on LT-3300S is a screw lock type. If you replace LT Type A with LT-3300S, note that the power supply terminals are different.

## 2.8 Power Consumption

The power consumption of LT Type A is different from that of LT-3300S.

| LT Type A | 20W or less |
|-----------|-------------|
| LT-3300S  | 27W or less |

For the detailed electric specifications, see the hardware manual.

#### 2.9 Materials/Colors of the body

The body material of LT-3300S is a resin type like LT Type A. The material texture is almost the same, but the color is different.

# **Chapter 3 Replacement Procedure**

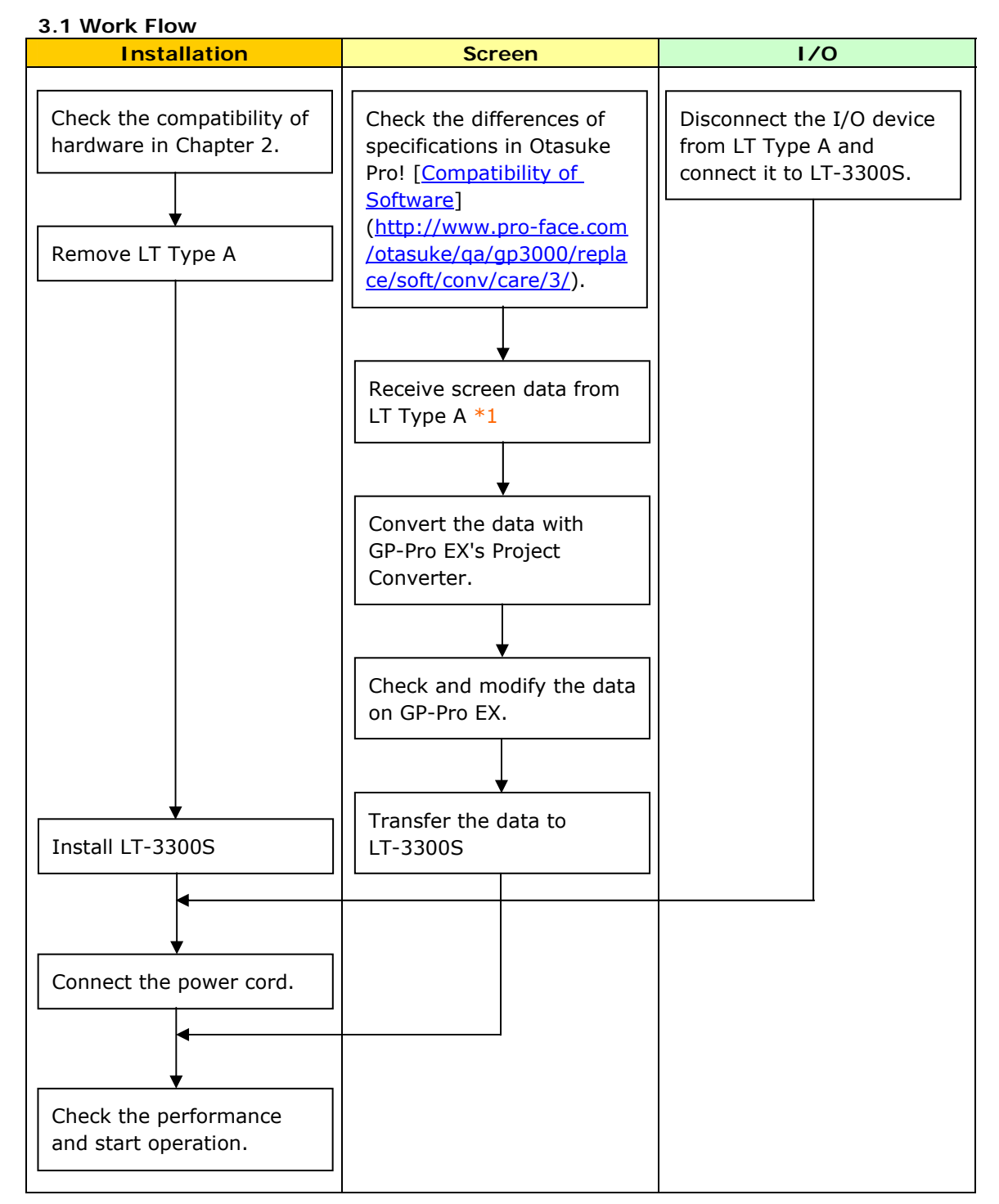

\*1: This step is required if screen data is saved only in the GP unit, not in any other unit.

## 3.2 Preparation

| Requirements for          | PC in which GP-PRO/PB for Windows C-Package03 V7.0 or later          |  |  |
|---------------------------|----------------------------------------------------------------------|--|--|
| receiving screen data     | is installed *2                                                      |  |  |
| from LT Type A *1         | Transfer cables (the following three types of cables are available.) |  |  |
|                           |                                                                      |  |  |
|                           | - GPW-CB02 (D-sub 9-pin to the PC)                                   |  |  |
|                           | - GPW-CB03 (USB to the PC) *3                                        |  |  |
|                           | - GP430-CU02-M or GPW-SET (D-sub 25-pin to the PC)                   |  |  |
| Requirements for          | PC in which GP-Pro EX Ver.2.1 or later is installed                  |  |  |
| converting screen data of | USB transfer cable (model: CA3-USBCB-01)                             |  |  |
| LT Type A and             | *Also possible to send/receive screen data via a USB storage unit,   |  |  |
| transferring the          | a CF card (for GP-3300T only), or Ethernet.                          |  |  |
| converted data to         |                                                                      |  |  |
| LT-3300S                  |                                                                      |  |  |

\*1: This step is required if screen data is saved only in the GP unit, not in any other unit.

- \*2: Please use the same version or later as or than that of the software used during creating screens on LT Type ALT Type B+. If you don't know the version, we recommend you to use the newest version. The newest version is GP-PRO/PBIII for Windows C-Package03 (SP2) V7.29. Those who have GP-PRO/PBIII for Windows C-Package03 V7.0 or later can download it from our web site called [Otasuke Pro!] (<u>http://www.pro-face.com/otasuke/</u>).
- \*3: GPW-CB03 is supported by GP-PRO/PBIII for Windows C-Package02 (SP2) V6.23 or later. You need to install a driver from [Download] on our Web site called [Otasuke Pro!] (<u>http://www.pro-face.com/otasuke/</u>)

## 3.3 Receive screen data from LT Type A

This section explains, as an example, how to receive screen data from LT Type ALT Type B+ using a transfer cable, GPW-CB02 or GPW-CB03. If you have backed up screen data, this step is unnecessary; skip to the next section [3.4 Convert screen data with the Project Converter].

1. Connect a transfer cable to LT Type A

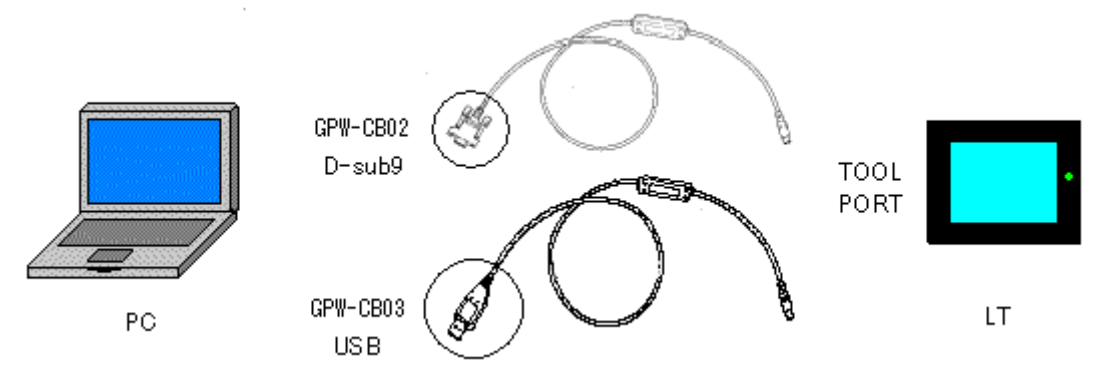

2. Start up GP-PRO/PBIII for Windows and click the [Transfer] icon on the Project Manager (Specify a desired project file.)

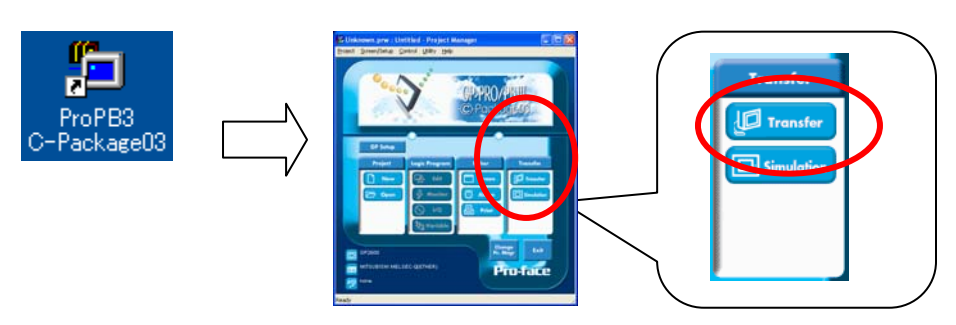

3. On the [Transfer] window, select the [Setup] menu and click [Transfer Settings...].

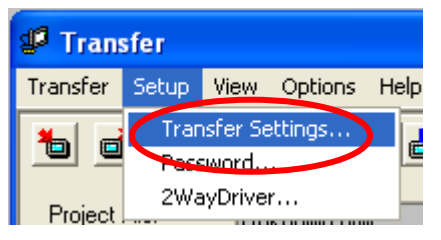

4. In the Communication Port field, select [COM], specify the COM port to which the cable is connected, and click [OK].

| Transfer Settings                                                  | ×                                 |  |  |  |
|--------------------------------------------------------------------|-----------------------------------|--|--|--|
| Send Information                                                   | Communications Port               |  |  |  |
| ✓ Upload Information                                               | COM                               |  |  |  |
| GP System Screen                                                   | Comm Port COM1  Retry Count 3     |  |  |  |
| Piing Data(CF Calu) Data Trans Func CSV Data(CF card)              |                                   |  |  |  |
|                                                                    | Baud Rate 38400 👤 (bps)           |  |  |  |
|                                                                    | C. Ethernet                       |  |  |  |
| T ( 14 11 1                                                        |                                   |  |  |  |
| G Count All Country                                                | IP Address 0. 0. 0. 0 Port 8000   |  |  |  |
| C Automatically Send Changed Sevence                               | ,                                 |  |  |  |
| Send User Selected Screens                                         | C Ethernet: Auto Acquistion       |  |  |  |
|                                                                    | C. Manager Lander                 |  |  |  |
|                                                                    | <ul> <li>Memory Loader</li> </ul> |  |  |  |
| Transfer Mode                                                      |                                   |  |  |  |
| • Preparation for a transfer and a transfer are made simultaneous. |                                   |  |  |  |
| C It is transferred after preparation for a transfer is finished.  |                                   |  |  |  |
|                                                                    |                                   |  |  |  |
| Setup                                                              |                                   |  |  |  |
| C Automatic Setup Use Extended                                     | d Program :                       |  |  |  |
| (• Force System Setup 1 Simulati                                   | on                                |  |  |  |
| O Do NOT Perform Setup                                             |                                   |  |  |  |
| System S                                                           | Screen                            |  |  |  |
| Setup CFG file :                                                   |                                   |  |  |  |
| • English                                                          |                                   |  |  |  |
| C Japanese                                                         |                                   |  |  |  |
| Selection C:\PROGRAMI\Pro-face\PROPBWM1.02\prot Browse             |                                   |  |  |  |
|                                                                    |                                   |  |  |  |
|                                                                    | Itop                              |  |  |  |
|                                                                    |                                   |  |  |  |

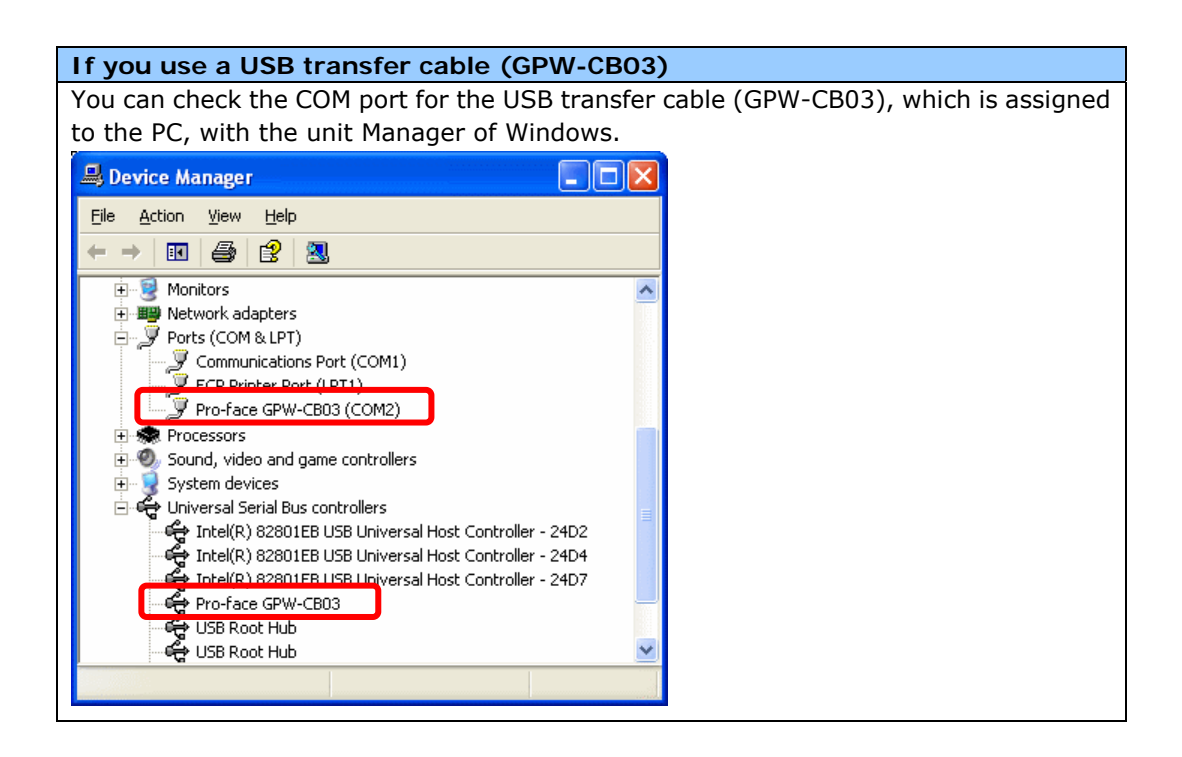

5. Select the [Transfer] menu and click [Receive..].

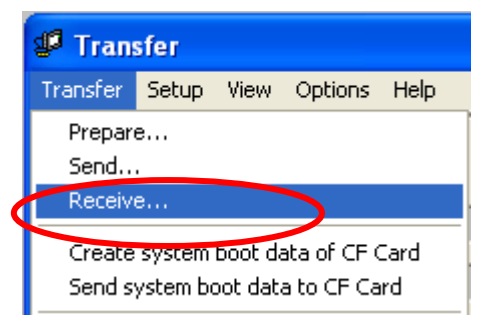

6. Specify the location to save the received screen data at and the project file name and save them.

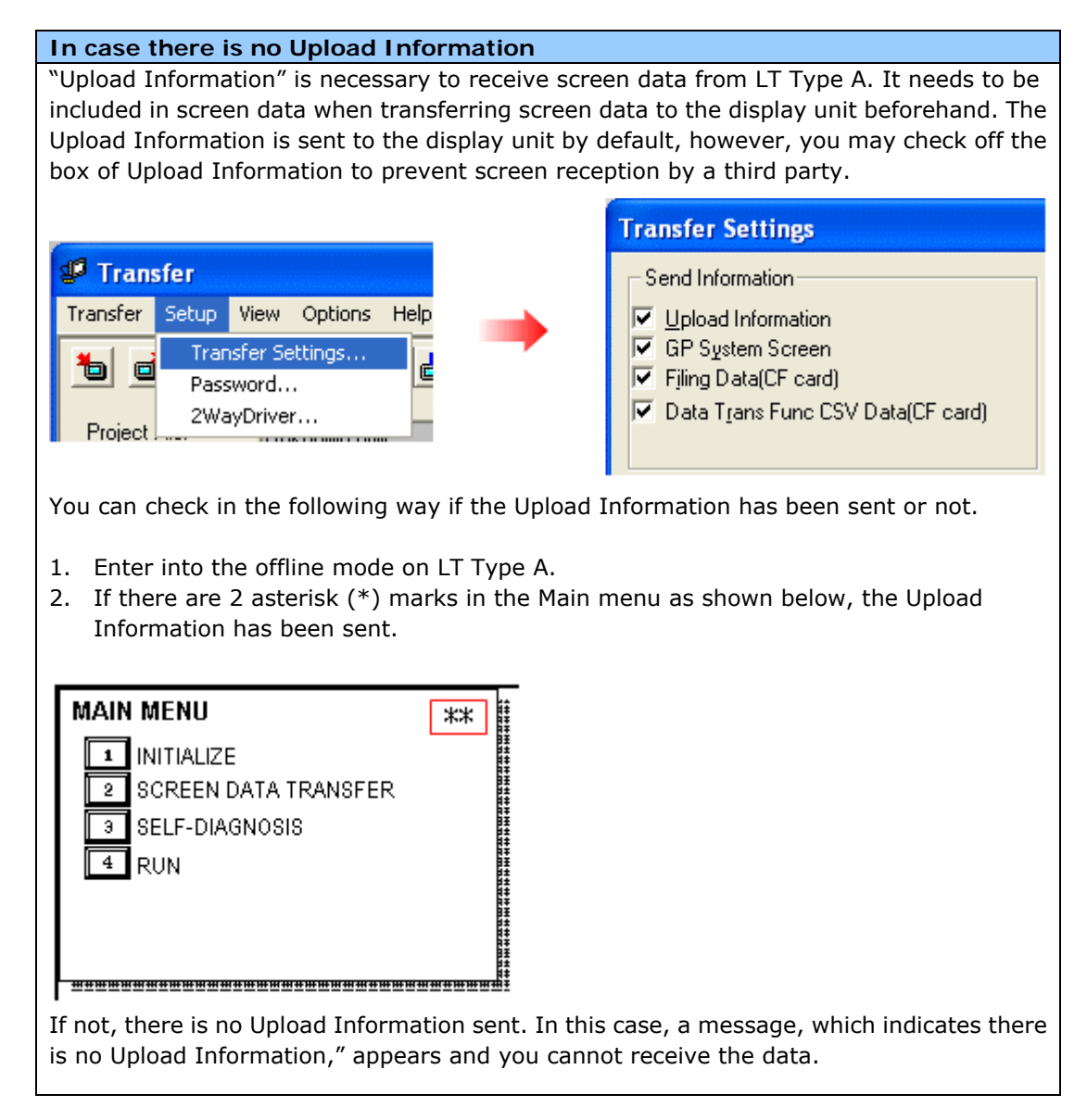

## 3.4 Convert screen data with the Project Converter

Convert the project file (\*.prw) for LT Type A with the GP-Pro EX's Project Converter.

Click the [Start] button, select [All Programs] ([Programs]->[Pro-face]->[GP-Pro EX
 \*.\*\*]->[Project Converter]) (For this part, [\*.\*\*], the version of the software you use is
 displayed.)

|                | 💼 Pro-face             | 🔸 💼 GP-Pro EX 1.10 | 🕨 🛅 Manual (Help) 🔹 🕨 |
|----------------|------------------------|--------------------|-----------------------|
|                | 🥭 Internet Explorer    |                    | 🍰 GP-Pro EX           |
|                | 📓 Microsoft Excel      |                    | 🍓 Project Converter   |
|                | 👿 Microsoft Word       |                    | 📄 Readme              |
|                | 💽 Microsoft Outlook    |                    | 😭 TransferTool        |
|                | 🖸 Microsoft PowerPoint |                    | 🛃 Uninstall           |
|                | 🗐 Outlook Express      |                    |                       |
|                | 🎕 Windows Movie Maker  |                    |                       |
| All Programs 👂 | 📙 Adobe Reader 8       |                    |                       |
|                | 🖉 Log Off 🚺 Shut       | t Down             |                       |
| 🎒 start 🔰      |                        |                    |                       |

2. The Project Converter starts up and the [Project Converter] dialog box opens. Select [Project File (\*.PRW)] in the [Data Type].

| 🔄 Project Converter |                     |        |
|---------------------|---------------------|--------|
| Data Type           | Project File(*.PRW) |        |
| Convert-From        |                     | Browse |
| Convert-To          |                     | Browse |

3. Click the [Browse...] button and select a project file (e.g.: "Project system A.prw"). Click [Open], and the file will be set in [Convert-From].

| 😵 Project C  | onverter            |        |
|--------------|---------------------|--------|
| Data Type    | Project File(*.PRW) |        |
| Convert-From |                     | Browse |
| Convert-To   |                     | Browse |
|              | <b>—</b>            |        |

| Open                   |                                          | ? 🔀          |
|------------------------|------------------------------------------|--------------|
| Look jn: ଢ             | database 🗾 🗢 🖻                           | - 📑 🛅        |
| Product sys            | stem A                                   |              |
| File <u>n</u> ame:     | Product system A                         | <u>O</u> pen |
| Files of <u>type</u> : | Project Files (*.prw)                    | Cancel       |
|                        | $\checkmark$                             |              |
| 😼 Project C            | onverter                                 |              |
| Data Type              | Project File(*.PRW)                      |              |
| Convert-From           | C:\Program Files\Pro-face\ProPBWin\datab | Browse       |
| Convert-To             |                                          | Browse       |

4. In [Convert-To], designate a GP-Pro EX's project file (\*.prx). Click the [Browse...] button and enter a new [File Name] (e.g.: "Product system A.prx"). Click [Save], and a new project file will be set to [Convert-To].

| 🗟 Project C  | onverter                                 | X      |
|--------------|------------------------------------------|--------|
| Data Type    | Project File(*.PRW)                      |        |
| Convert-From | C:\Program Files\Pro-face\ProPBWin\datab | Browse |
| Convert-To   |                                          | Browse |
|              |                                          |        |

| Save As               |                          |                |      | ?            | $\mathbf{X}$ |
|-----------------------|--------------------------|----------------|------|--------------|--------------|
| Save jn: 🗀 🕻          | Database                 | -              | 🗢 🔁  |              |              |
|                       |                          |                |      |              |              |
|                       |                          |                |      |              |              |
|                       |                          |                |      |              |              |
|                       |                          |                |      |              |              |
|                       |                          |                |      |              |              |
| File <u>n</u> ame:    | Product system A         |                |      | <u>S</u> ave |              |
| Save as <u>t</u> ype: | PRX Files (*.prx)        |                | -    | Cancel       |              |
|                       | 1                        | 1              |      |              |              |
|                       |                          |                |      |              |              |
| 🚱 Project Co          | nverter                  |                |      | D            | <            |
| Data Type             | Project File(*.PRW)      | •              |      |              |              |
| Convert-From          | C:\Program Files\Pro-fac | ce\ProPBWin\d/ | atab | Browse       |              |
| Converter folli       |                          |                |      | -            |              |
| Convert-To            | C:\Program Files\Pro-fac | ce\GP-Pro EX\D | atab | Browse       |              |

# NOTE

When a convert-to file exists, the window that confirms whether or not to overwrite the file is displayed.

| Save As |                                                                                                    |
|---------|----------------------------------------------------------------------------------------------------|
| ⚠       | C:\Program Files\Pro-face\GP-Pro EX\Database\Product system A.prx already exists.<br>Do you want to replace it? |
|         | Yes No                                                                                                    |

5. Click [Convert] and start the conversion.

| 🔮 Project C  | onverter                                         | × |
|--------------|--------------------------------------------------|---|
| Data Type    | Project File(*.PRW)                              |   |
| Convert-From | C:\Program Files\Pro-face\ProPBWin\datab Browse  |   |
| Convert-To   | C:\Program Files\Pro-face\GP-Pro EX\Datab Browse |   |
|              | Option                                           |   |
|              |                                                  |   |
|              |                                                  |   |
|              |                                                  |   |
|              |                                                  |   |
|              |                                                  |   |
|              |                                                  |   |
|              | Close <u>H</u> elp                               |   |

6. If you are asked about the [Convert-To] type as shown below, select the replacement model name on the pull-down menu. Click [OK].

| Convert Dest                                                                                                    | tination 🛛                                                                                                    |   |
|----------------------------------------------------------------------------------------------------|----------------------------------------------------------------------------------------------------|---|
| Select a model.                                                                                                    | ОК                                                                                                    |   |
| GP-                                                                                                    | Cancel                                                                                                    |   |
|                                                                                                    |                                                                                                    |   |
| 😂 Project C                                                                                                    | onverter                                                                                                    | × |
| Data Type                                                                                                    | Project File(*.PRW)                                                                                                    |   |
| Convert-From                                                                                                    | C:\Program Files\Pro-face\ProPBWin\datab Browse                                                                                                    |   |
| Convert-To                                                                                                    | C:\Program Files\Pro-face\GP-Pro EX\Datab Browse                                                                                                    |   |
|                                                                                                    | Option                                                                                                    |   |
| Converted Pop<br>Converted Pop<br>Converted Pop<br>Converted B00<br>Converted B00<br>Converted B00<br>Converted B00<br>Converted B00<br>Converted W00<br>Converted W00<br>Converted W00<br>Converted Sys<br>Completed. | pup Keypad Edit(Text Landscape)<br>pup Keypad Edit(Dec Portrait)<br>pup Keypad Edit(Hex Portrait)<br>pup Keypad Edit(Text Portrait)<br>0001<br>0002<br>0003<br>0100<br>8999<br>00001<br>00002<br>00003<br>stem settings |   |
|                                                                                                    | Close <u>H</u> elp                                                                                                    |   |

## If an error message is displayed during conversion... If an error message is displayed during conversion, refer to [Project Converter Error Message] (http://www.pro-face.com/otasuke/qa/gp3000/replace/soft/conv/project converter e rror.html) on our Web site called [OtasukePro!] for the cause and the solution.

7. After conversion, the [Save convert information] dialog box appears. If you click [Save], you can save the conversion information in a CSV file format.

| Save convert information.       | ? 🔀          |
|---------------------------------|--------------|
| Save jn: 🞯 Desktop 💽 🖛 🛍 💣      | <del>.</del> |
| My Documents                    |              |
| My Network Places               |              |
|                                 |              |
|                                 |              |
|                                 | >            |
| File <u>n</u> ame:              | <u>S</u> ave |
| Save as type: CSV Files (*.csv) | Cancel       |

## NOTE

Because the differences at the time of conversion from GP-Pro/PBIII for Windows are described in the saved file, the project file (\*.prx) after conversion can be checked and modified according to the conversion information.

- 8. Click [Close] to close the [Project Converter] dialog box.
- 9. If you double click the project file (\*.prx) after conversion, GP-Pro EX will start and the file will open.

## 3.5 Transfer the project file to LT-3300S.

Transfer the project file after conversion to LT-3300S. You can transfer data to LT-3300S via

- A USB transfer cable (model: CA3-USBCB-01)
- AUSB storage unit
- Ethernet

But this section explains, as an example, how to transfer screen data with a USB transfer cable (model: CA3-USBCB-01).

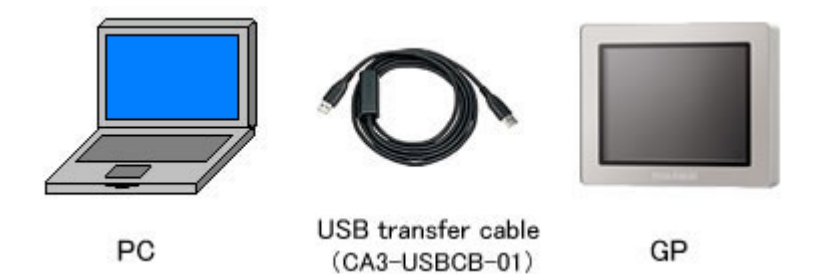

1. Connect your PC and LT-3300S with a USB transfer cable (model: CA3-USBCB-01). If the driver of the cable has not been installed on you PC yet, a dialog box will appear. Please follow the instructions.

| NOTE                                                                                                    |
|----------------------------------------------------------------------------------------------------|
| The "Hardware Installation" dialog box as shown below may appear during installing the                                       |
| USB driver depending on a security level of Windows® XP. Click [Continue Anyway] to                                          |
| start installing the driver. When installation is completed, click [Finish].                                                 |
| Hardware Installation                                                                                                    |
|                                                                                                    |
| The software you are installing for this hardware:                                                                           |
| USB Link Cable (CA3-USBCB-01)                                                                                                |
|                                                                                                    |
| has not passed Windows Logo testing to verify its compatibility<br>with Windows XP. (Tell me why this testing is important.) |
| Continuing your installation of this software may impair                                                                     |
| or destabilize the correct operation of your system                                                                          |
| recommends that you stop this installation now and                                                                           |
| contact the hardware vendor for software that has<br>passed Windows Logo testing.                                            |
|                                                                                                    |
|                                                                                                    |
| Continue Anyway STOP Installation                                                                                            |
|                                                                                                    |
|                                                                                                    |
| If the following symptoms appear on Microsoft Windows ${ m I\!R}$ 7, go to [updating "USB                                    |
| Data Transfer Driver"] on OtasukePro! ( <u>http://www.pro-face.com/otasuke/</u> ) for                                        |
| download.                                                                                                    |
|                                                                                                    |
| - An error occurs when GP-Pro EX or Transfer Tool is installed.                                                              |
| - An error occurs when data is transferred via a USB transfer cable                                                          |
| (model: CA3-USBCB-01).                                                                                                    |
|                                                                                                    |

2. Turn on the power of LT-3300S. The "Initial Start Mode" screen will appear on the display unit. After transferring a project file once, this screen will not appear again.

| Initial Start Mode |                               |
|--------------------|-------------------------------|
| Language           | ENGLISH                       |
| Thank you for yo   | pur purchasing.               |
| To initialize th   | nis unit, please download the |
| Runtime system f   | from the editor.              |
| Note:Touch the E   | Ethernet Setup Switch         |
| to change the If   | P address.                    |
|                    |                               |
|                    | Ethernet Setup                |
|                    |                               |

3. On the GP-Pro EX's State Toolbar, click the [Transfer Project] icon to open the Transfer Tool.

| €] Transfer Tool                            |                                                                       |
|---------------------------------------------|-----------------------------------------------------------------------|
| File (F) Transfer (T) Settings (S) Help (H) |                                                                       |
| Send Project                                | Project Information 🥏 Select Project                                  |
| Receive Project                             | Project File Name  [Unitified2 px] [Display Unit Model : ] Comment II |
| Compare Project                             | Date<br>[12/3/2010 3:34 PM]                                           |
| Display Unit Information                    | Designer<br>[kenichiroo]                                              |
| CF Card Connection                          | Password for send and receive                                         |
| Memory Loader                               | Transfer Information                                                  |
| Send Web site                               | Device<br>[US8]                                                       |
|                                             | Transfer Project<br>[Automatic]                                       |
|                                             | Transfer system<br>[Automatic]                                        |
|                                             | Close                                                                 |

To transfer a different project file, click the [Select Project] button and select a project file.

4. Make sure that the [unit] in the "Transfer Settings Information" is set to [USB]. If not, click the [Transfer Setting] button to open the "Transfer Setting" dialog box. Select [USB] in the Communication Port Settings field and click [OK].

| Transfer Setti   | ngs           |
|------------------|---------------|
| Tamsfer Settings | Site Settings |
| Communication    | Port Settings |
| USB              |               |
| C LAN            |               |
| C Modem          |               |
| C COM            |               |

5. Click [Send Project] to start transfer. When the following dialog box appears, click [Yes]. This dialog box doesn't appear when the same project file is sent again.

| 🔊 USB |                                                           | 2  | < |
|-------|-----------------------------------------------------------|----|---|
| ?     | Transferring all projects will be executed<br>Is that OK? |    |   |
|       | Yes                                                       | No |   |

6. The following dialog box appears during transfer and you can check the communication status. (The display unit enters the Transferring mode and communication with the unit such as a PLC is terminated.)

| e: | Send Project              |                      |                                                                                                    | 지미지            |                                                                                                    |
|----|---------------------------|----------------------|----------------------------------------------------------------------------------------------------|----------------|----------------------------------------------------------------------------------------------------|
|    | Degler Unit<br>USE/A to A | Status<br>Transferi, | USDA to A0<br>Converting as to dealary units<br>Parasered a not of Hug.<br>Parasered a not of Hug.<br>Parasered a shock runt have version.<br>Once and the shock runt have version.<br>Once and the shock runt have version.<br>Once and the shock runt have<br>Darting to the shock runt have<br>Darting to the shock runt have<br>Darting to the shock runt have<br>to shock runt have<br>the fing. |                | Display Screen<br>Data Transfer<br>Data transfer is in progress,<br>Please do NOT turn off the machine until complete. |
|    |                           |                      |                                                                                                    | ) 12%<br>Abort |                                                                                                    |

7. When transfer is completed, the status displayed in the dialog box will change from [Transferring] to [Complete Transfer]. Click [Close] to close the dialog box.

| Display Unit | Status         | USB                                                                                                    |
|--------------|----------------|----------------------------------------------------------------------------------------------------|
| 0.59         | Transfer compt | Connecting to display unit.<br>Starting pairment check.<br>Password check.<br>Onecl. poject.<br>Starting to brancher filmmane.<br>Transfering filmmane complete.<br>Starting to issuritier flummane.<br>Transfering Ruvfiner complete.<br>Starting to issuritier flummane.<br>Old not send the U/D bloke.<br>Different complete.<br>Starting to issuritier flummane.<br>Transfering chem complete.<br>Starting to issuritier flummane.<br>Transfering chem complete.<br>Starting to issuritier flum.<br>Transfering project complete.<br>Starting to issuritier flum.<br>Transfering project complete.<br>Disconcering from display unit.<br>Completed disconvecting from display unit. |
|              |                | 1008                                                                                                    |

The display unit will be reset and a screen of the transferred project file will be displayed.

- 8. Close the Transfer Tool.
- 9. Click the [X] mark on top right of the screen or [Project]->[Exit] to close GP-Pro EX.

#### 3.6 Differences of software

3.6.1 Differences after conversion

Check the differences of screen data after conversion from GP-PRO/PBIII to GP-Pro EX. For the details of each item, refer to our website. http://www.pro-face.com/otasuke/qa/gp3000/replace/soft/conv/care/3/

#### Differences of software

Differences of screen data

| 1  | Touch Panel Type                                                                         |  |  |
|----|------------------------------------------------------------------------------------------|--|--|
| 2  | Compatibility of Bit Switch                                                              |  |  |
| 3  | Compatibility of Alarm                                                                   |  |  |
| 4  | Compatibility of Trend Graph                                                             |  |  |
| 5  | Compatibility of K Tag (Input Order)                                                     |  |  |
| 6  | Compatibility of K Tag (Difference of Writing)                                           |  |  |
| 7  | Compatibility of K Tag (Indirect Setting)                                                |  |  |
| 8  | Compatibility of N Tag                                                                   |  |  |
| 9  | Precautions for using the switch for [History Data Display] of Trend Graph on the window |  |  |
| 10 | About window display on a momentary switch during momentary operation                    |  |  |
| 11 | About the performance when a display area of the system window is overlapping            |  |  |
| 12 | Change of Tag Process                                                                    |  |  |
| 13 | About the display when a fixed Draw is placed on a Part                                  |  |  |
| 14 | Compatibility of Text                                                                    |  |  |
| 15 | Compatibility of Fill                                                                    |  |  |
| 16 | Compatibility of CF Card Data                                                            |  |  |
| 17 | Precautions for conversion when filing data is saved in a CF card                        |  |  |
| 18 | Precautions for setting "Color Settings" to [256 Colors without blinking]                |  |  |
| 19 | Precautions for loading a part with "L Tag (Library Display)"                            |  |  |
| 20 | Compatibility of MRK files and CPW files                                                 |  |  |
| 21 | Compatibility of V Tag/v tag and Video Screen                                            |  |  |
| 22 | Compatibility of Extended SIO Script                                                     |  |  |
| 23 | Compatibility of Sound Data                                                              |  |  |
| 24 | Compatibility of unit Monitor                                                            |  |  |
| 25 | Compatibility of Ladder Monitor                                                          |  |  |
| 26 | Compatibility of J Tag and R Tag                                                         |  |  |
| 27 | Converting Screen Data of DOS                                                            |  |  |
| 28 | Compatibility of Standard Font                                                           |  |  |
| 20 | D Script starts right after screen change or power on.(Compatibility of D Script         |  |  |
| 29 | Trigger Condition)                                                                       |  |  |
| 30 | The position shifts when loading a window screen (Compatibility of U Tag)                |  |  |
| 31 | Precautions for using Screen Level Change                                                |  |  |
| 32 | Compatibility of Symbol                                                                  |  |  |
| 33 | Compatibility of H Tag                                                                   |  |  |

Logic Program Differences

| 1                                                                                                    | ction Comparison                             |                                                                        |  |  |  |
|----------------------------------------------------------------------------------------------------|----------------------------------------------|------------------------------------------------------------------------|--|--|--|
|                                                                                                    | 1-1 Comparison of Performance Specifications |                                                                        |  |  |  |
| 2                                                                                                    | Differences of Settings                      |                                                                        |  |  |  |
|                                                                                                    | 2-1                                          | Differences of Constant Scan Setting                                   |  |  |  |
|                                                                                                    | 2-2                                          | Controller Auto Start Setting                                          |  |  |  |
|                                                                                                    | 2-3                                          | Order of storing character string data                                 |  |  |  |
|                                                                                                    | 2-4                                          | Types of symbol variables to be used in a command                      |  |  |  |
| 3                                                                                                    | Setting Changes                              |                                                                        |  |  |  |
|                                                                                                    | 3-1 Ladder Monitor Screen                    |                                                                        |  |  |  |
|                                                                                                    | 3-2                                          | Conversion when a logic program error occurs                           |  |  |  |
| 3-3 Converting a logic file (*.WLL)                                                                                                    |                                              | Converting a logic file (*.WLL)                                        |  |  |  |
|                                                                                                    | 3-4                                          | DIO Drivers                                                            |  |  |  |
|                                                                                                    | 3-5                                          | Differences for Bit Set of integer variables                           |  |  |  |
|                                                                                                    | 3-6                                          | Setting an initial value of a variable                                 |  |  |  |
|                                                                                                    | 3-7                                          | Conversion of variables to be undefined addresses                      |  |  |  |
|                                                                                                    | 3-8                                          | Restriction of array elements                                          |  |  |  |
|                                                                                                    | 3-9                                          | Assigning array variables via Configure I/O                            |  |  |  |
|                                                                                                    | 3-10                                         | No drivers assigned                                                    |  |  |  |
|                                                                                                    | 3-11                                         | The system variable '#Screen' for switching screens                    |  |  |  |
|                                                                                                    | 3-12                                         | For Integer Array, when accessing a bit                                |  |  |  |
|                                                                                                    | 3-13                                         | Differences of LS variables                                            |  |  |  |
| 4                                                                                                    | Variable/Instruction Conversion              |                                                                        |  |  |  |
|                                                                                                    | 4-1                                          | Differences of Fix Variable Mode                                       |  |  |  |
| <ul> <li>4-2 Differences of LS variables</li> <li>4-3 Temporary variables</li> <li>4-4 Control block variables of the PID instruction</li> <li>4-5 Differences of system variables</li> <li>4-6 Instruction Conversion</li> </ul> |                                              | Differences of LS variables                                            |  |  |  |
|                                                                                                    |                                              | Temporary variables                                                    |  |  |  |
|                                                                                                    |                                              | Control block variables of the PID instruction                         |  |  |  |
|                                                                                                    |                                              | Differences of system variables                                        |  |  |  |
|                                                                                                    |                                              | Instruction Conversion                                                 |  |  |  |
|                                                                                                    | 4-7                                          | If the second operand of the PID instruction is an integer constant,   |  |  |  |
|                                                                                                    | 4-8                                          | Values of variables 'LS' and 'LSS'                                     |  |  |  |
| 5     Comment/Label Conversion       5-1     Program Comment                                                                                                    |                                              | nent/Label Conversion                                                  |  |  |  |
|                                                                                                    |                                              | Program Comment                                                        |  |  |  |
|                                                                                                    | 5-2                                          | The number of characters in a rung comment                             |  |  |  |
|                                                                                                    |                                              | Rung comments including [START], [END], [SUBSTART**], or               |  |  |  |
|                                                                                                    |                                              | [SUBEND**]                                                             |  |  |  |
|                                                                                                    |                                              | Capacity of a rung comment                                             |  |  |  |
|                                                                                                    | 5-3                                          | The number of characters in a variable comment                         |  |  |  |
|                                                                                                    |                                              | Capacity of a variable comment                                         |  |  |  |
|                                                                                                    |                                              | Comments of reference variables                                        |  |  |  |
|                                                                                                    | 5-4                                          | User Label                                                             |  |  |  |
|                                                                                                    | 5-5                                          | Subroutine                                                             |  |  |  |
|                                                                                                    | 5-6                                          | Converting the project including comments entered on the OS in another |  |  |  |
|                                                                                                    |                                              | language                                                               |  |  |  |